# หน่วยการเรียนรู้ที่ 3 พื้นฐานการเชื่อมต่อเครือข่ายอินเทอร์เน็ต

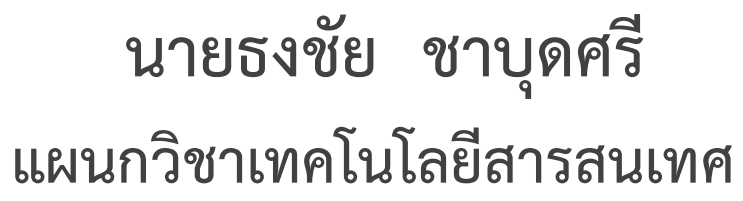

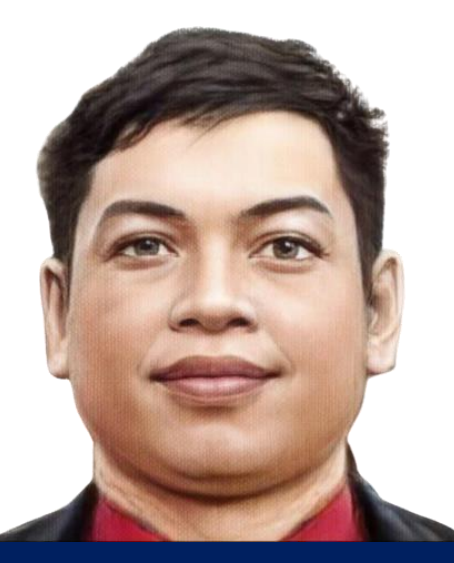

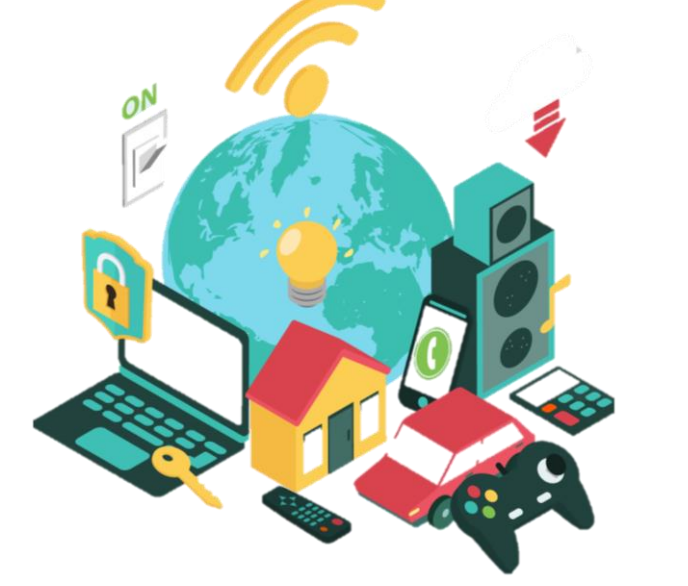

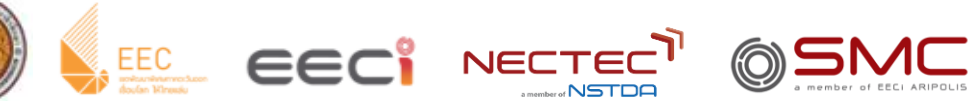

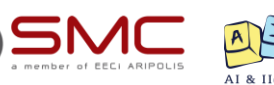

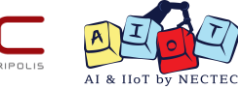

วิทยาลัยเทคนิคชลบุรี

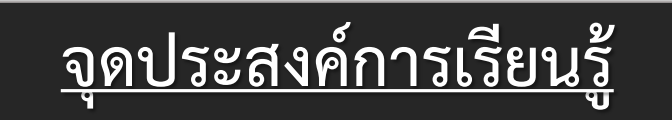

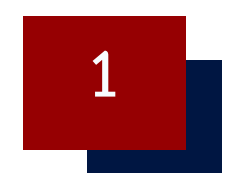

### เรียนรู้รูปแบบการเชื่อมต่อเครือข่ายอินเทอร์เน็ตบนระบบ IoT

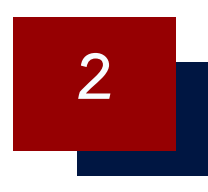

### เรียนรู้การเชื่อมต่อเครือข่ายอินเทอร์เน็ต ผ่านเครือข่ายไร้สาย Wi-Fi

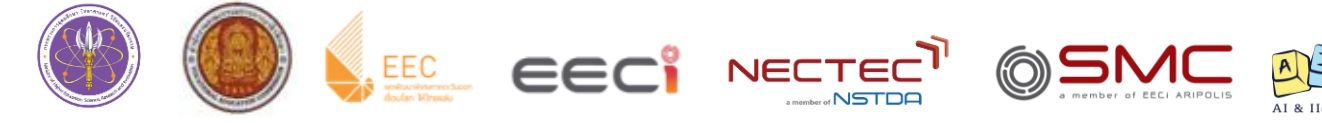

### ใบงานที่ 3.1 การใช้งาน ESP8266 และ ESP32 เชื่อมต่อเครือข่ายไร้สาย Wi-Fi

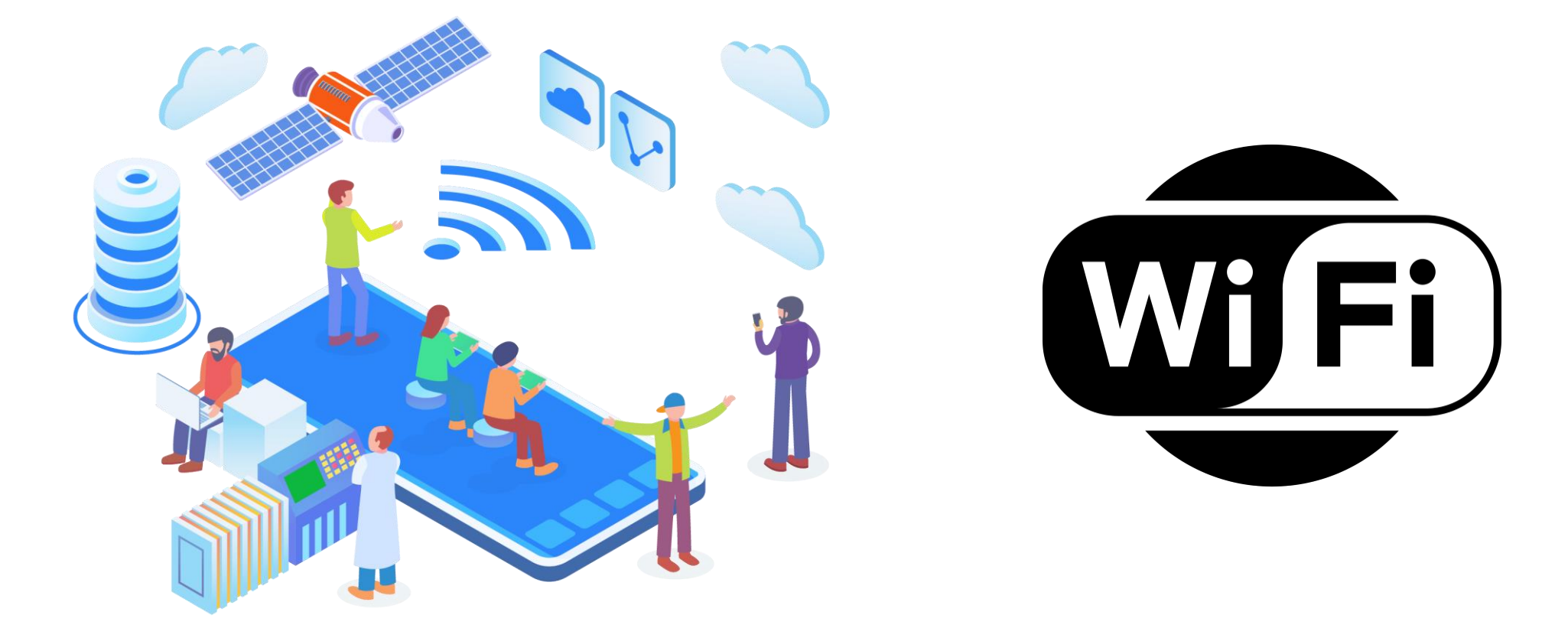

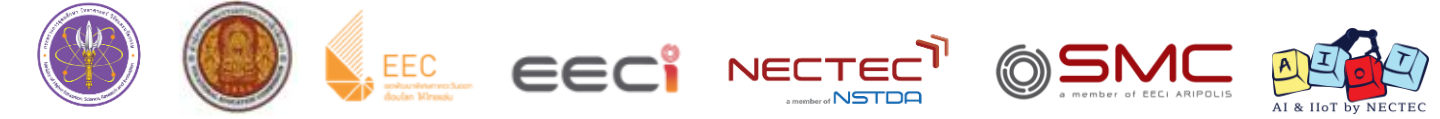

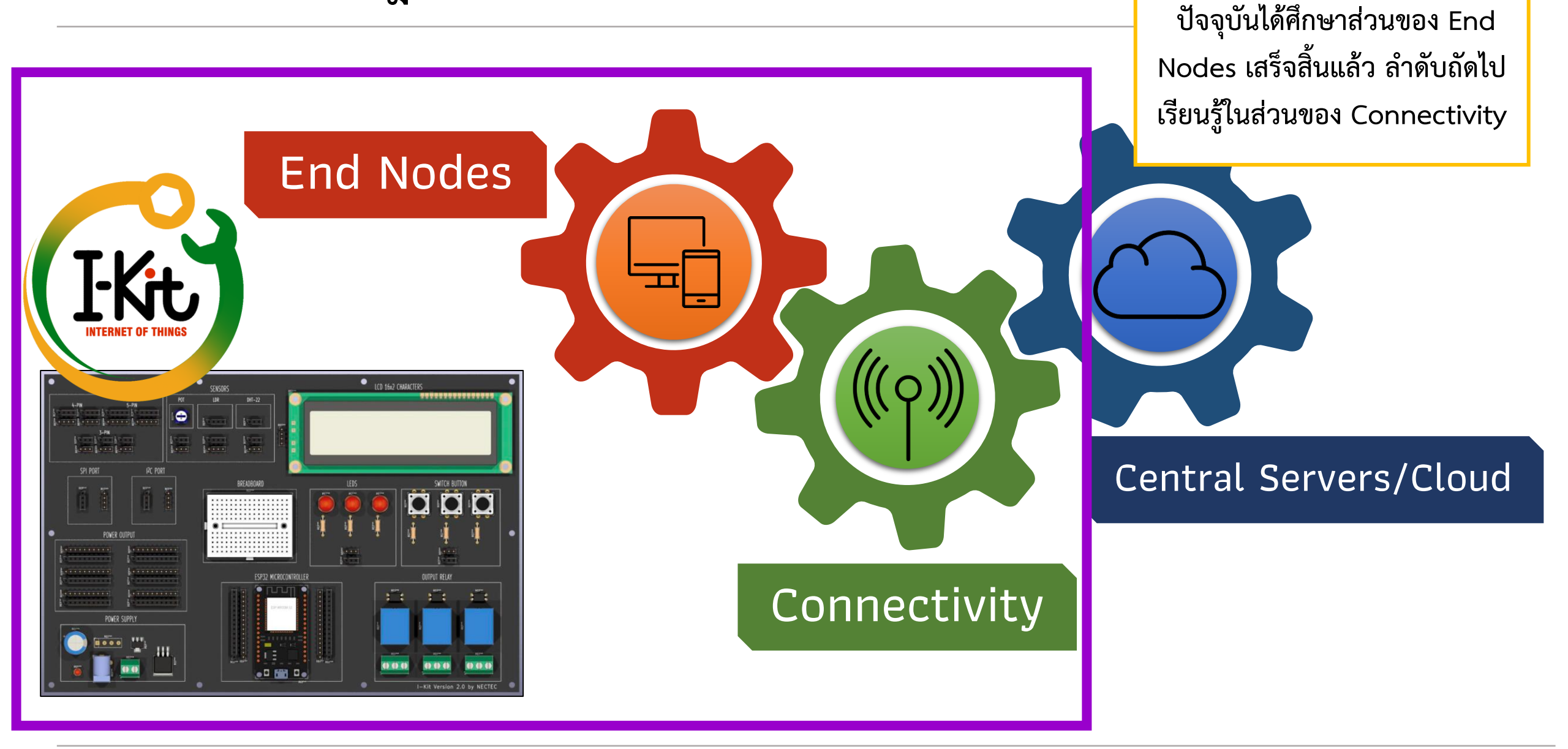

#### ส่วนประกอบของ IoT

Connectivity

Connectivity หรือ ระบบเชื่อมต่ออินเทอร์เน็ต คือ ระบบที่ทำให้อุปกรณ์และสิ่งของสามารถ เชื่อมต่อกับระบบอินเทอร์เน็ต เพื่อทำการรับและส่งข้อมูลระหว่างอุปกรณ์ไปยัง Cloud โดยระบบ เชื่อมต่ออินเทอร์เน็ตนั้นมีหลากหลายประเภทจะเป็นแบบมีสายหรือไร้สายก็ได้ขึ้นอยู่กับความ เหมาะสมในการใช้งาน

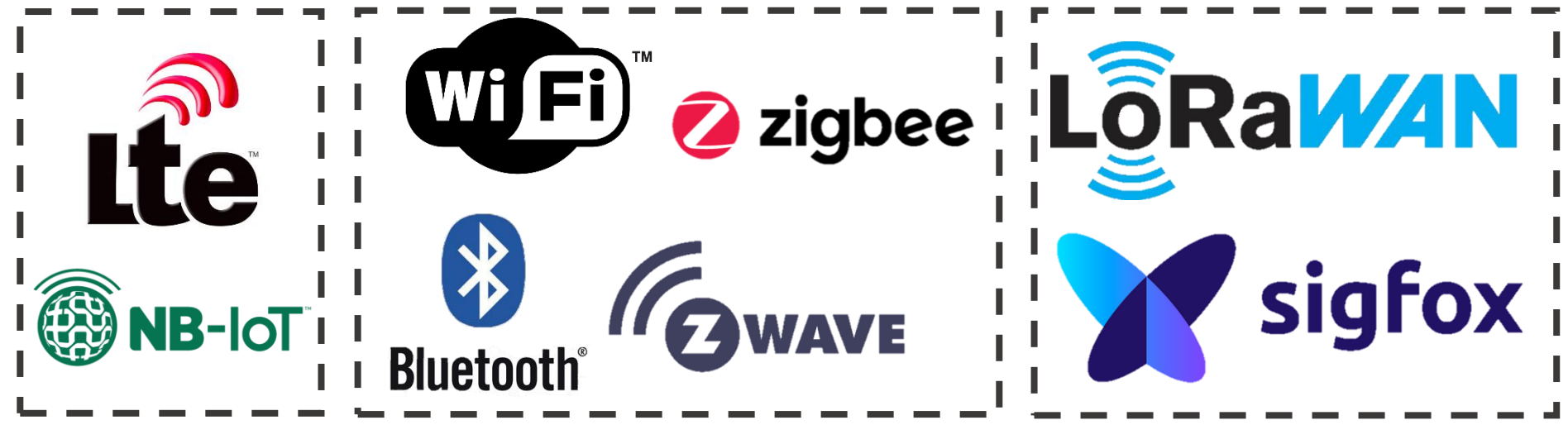

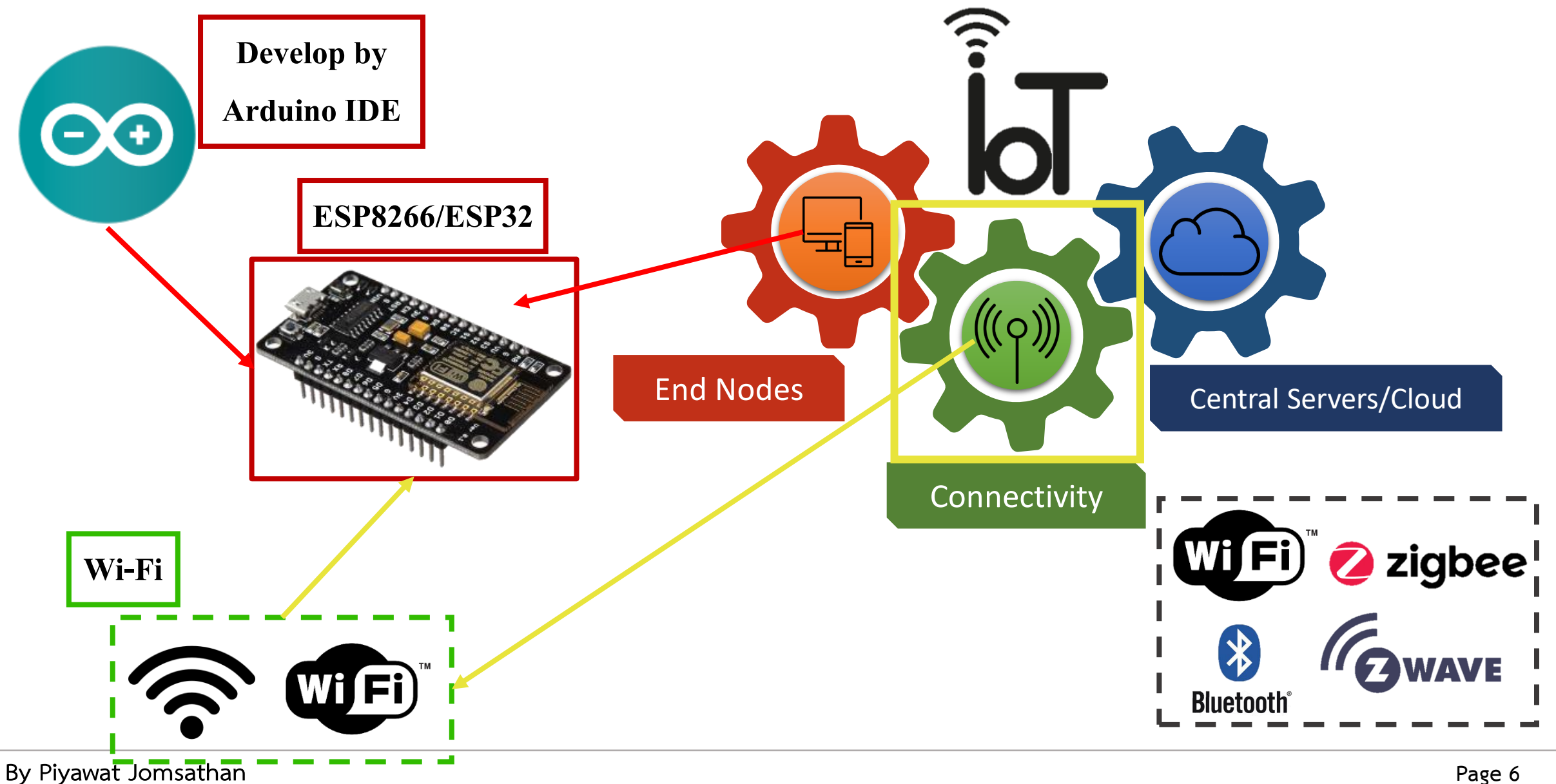

#### การเชื่อมต่อ Wi-Fi บน ESP32

การจะให้ ESP32 DevKit เชื่อมต่อกับเครือข่าย Wi-Fi ได้นั้นต้องอาศัย Wi-Fi Library ที่ชื่อ "WiFi" โดยมีพังก์ชั่นที่ควรทราบดังนี้

#### Function ใน Library WiFi

#### WiFi.begin()

WiFi.begin เป็นพังก์ชั่นเพื่อเตรียมการ Wi-Fi Library และตั้งค่าเครือข่าย โดยให้ผลลัพธ์เป็น ค่าสถานะ ตัวอย่างการใช้งานเช่น

WiFi.begin();

WiFi.begin(ssid);

โดยที่ ssid คือ ชื่อเครือข่าย Wi-Fi ที่ต้องการเชื่อมต่อ pass คือ รหัสผ่านในกรณีเครือข่ายที่เข้ารหัส WPA

WiFi.begin(ssid ,pass);

#### WiFi.status

WiFi.status เป็นฟังก์ชั่นเพื่อตรวจสอบสถานะการเชื่อมต่อเครือข่าย Wi-Fi ตัวอย่างการใช<sup>้</sup>งาน WiFi.status() != WL\_CONNECTED

#### ผลลัพธ์ที่ได้จากฟังก์ชั่น WiFi.begin()

WL\_CONNECTED : เมื่อเชื่อมต่อสำเร็จ WL\_IDLE\_STATUS : เมื่อเปิดอยู่แต่ยังไม่ได้เชื่อมต่อ

#### ผลลัพธ์ที่ได้จากฟังก์ชั่น WiFi.status()

WL\_CONNECTED : เชื่อมต่อสำเร็จ
WL\_NO\_SHIELD : ไมพบ Wi-Fi Shield
WL\_DILE\_STATUS : บอร์ดเปิดอยู่แต่ยังไม่ได้เชื่อมต่อ เป็น สถานะชั่วคราวขณะความพยายามเชื่อมต่อ
WL\_NO\_SSID\_AVAIL : ไม่มี SSID ใดๆ ให้เชื่อมต่อ
WL\_SCAN\_COMPLETED : การสำรวจเครือขายเสร็จสิ้น
WL\_CONNECT\_FAILED : การเชื่อมต่อล้มเหลว
WL\_CONNECTION\_LOST : การเชื่อมต่อขาดหลุด
WL\_DISCONNECTED : ยกเลิกการเชื่อมต่อ

### ใบงานที่ 3.1 ขั้นตอนการทดลอง

#### การทดลองที่ 1 การใช้งาน ESP32 เชื่อมต่อเครือข่ายไร้สาย Wi-Fi

| const char* ssid = "Your WiFi SSID";    |
|-----------------------------------------|
| const char* password = "Your Password"; |
|                                         |
| void setup()                            |
| {                                       |
| Serial.begin(9600);                     |
| Serial.println("Starting");             |
| WiFi.begin(ssid, password);             |
| while (WiFi.status() != WL_CONNECTED)   |
| £                                       |
| delay(250);                             |
| Serial.print(".");                      |
| }                                       |
| Serial.println("WiFi connected");       |
| Serial.println("IP address: ");         |
| Serial.printlr (WiFi.localIP());        |
| }                                       |
|                                         |
| void loop()                             |
| {                                       |
| 1                                       |

#### Serial Monitor ของโปรแกรม

| Output Serial Monitor ×                                               |
|-----------------------------------------------------------------------|
| Message (Enter to send message to 'ESP32 Dev Module' on 'COM3')       |
| Starting<br>WiFi connected                                            |
| IP address:<br>172.18.47.247                                          |
|                                                                       |
|                                                                       |
|                                                                       |
|                                                                       |
| <b>เกร็ดความรู้:</b> Library WIFI.h สามารถใช้ได้ทั้ง ESP8266 และ ESP3 |
|                                                                       |

#include <WiFi.h>